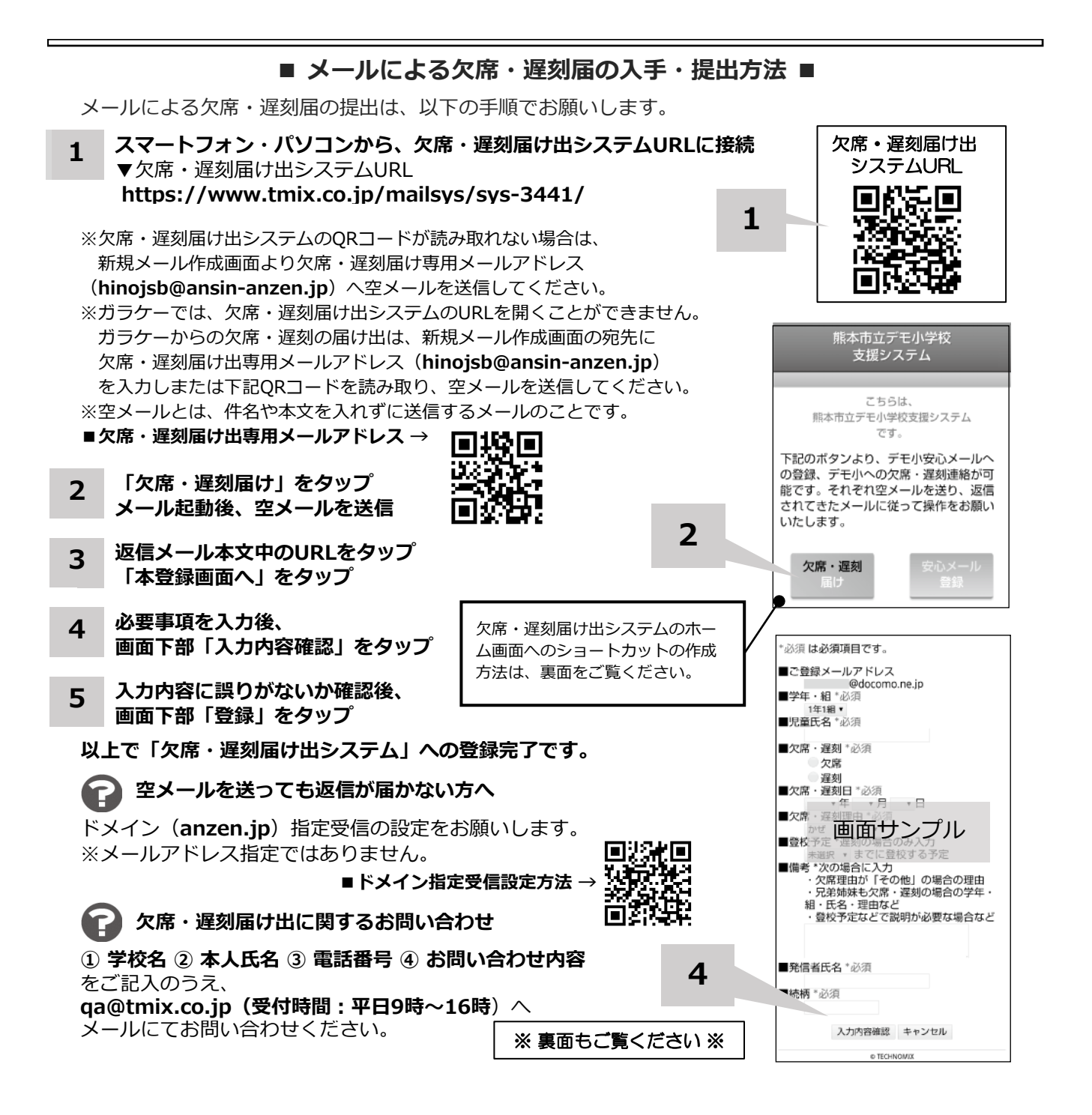

ホーム画面に「欠席・遅刻届け出システム」のショートカットを作成する

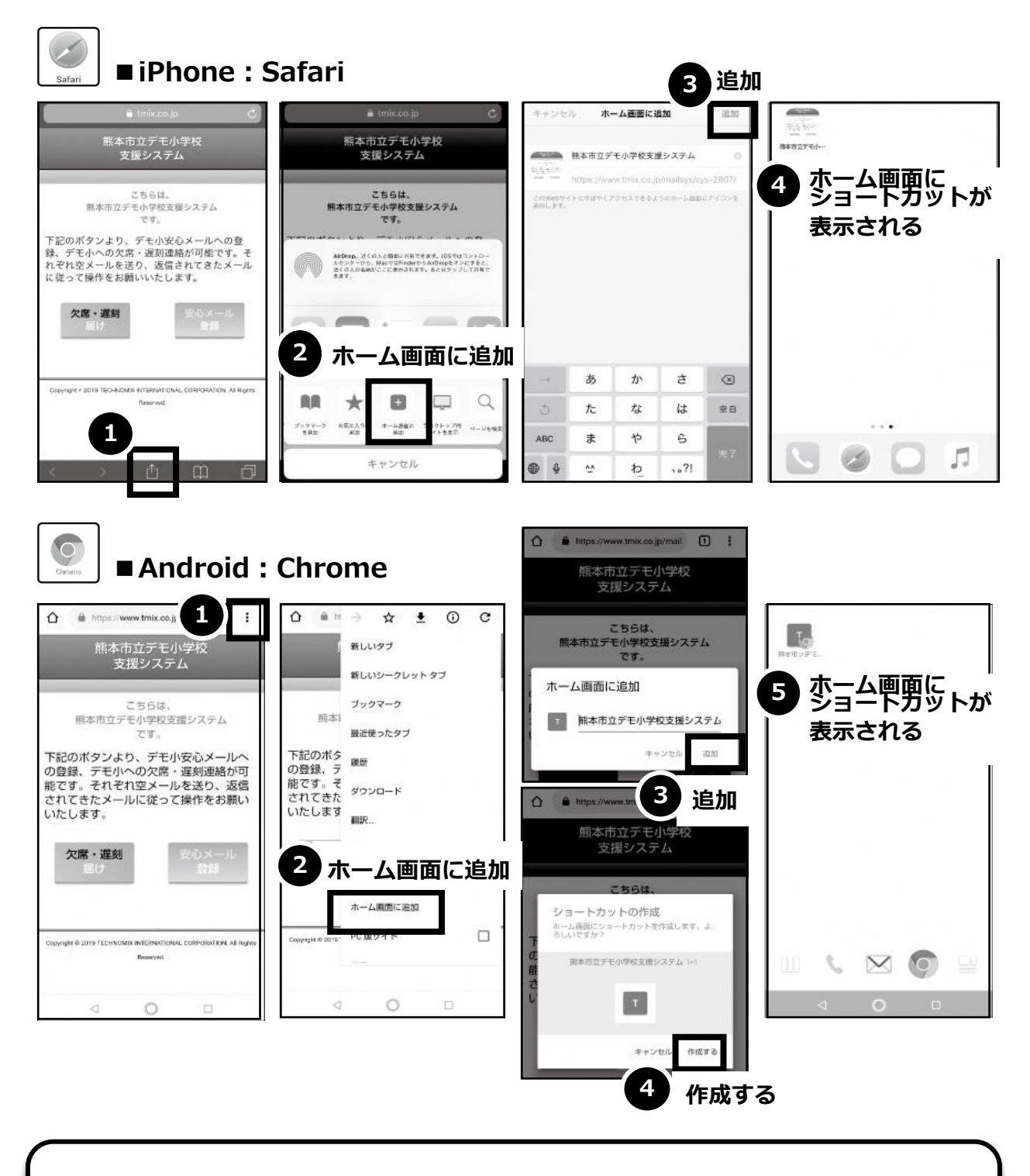

欠席・遅刻届け出システムのショートカット作成が難しい場合は、 <u>欠席・遅刻届け出専用メールアドレスを携帯電話の電話帳</u>に登録してください。

欠席・遅刻届け出に関するお問い合わせ

① 学校名 ② 本人氏名 ③ 電話番号 ④ お問い合わせ内容 をご記入のうえ、 qa@tmix.co.jp(受付時間:平日9時~16時) ヘメールにてお問い合わせください。